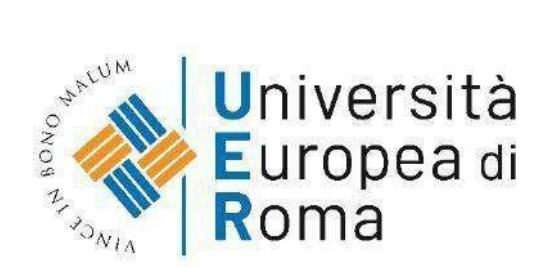

# Guida per l'iscrizione alla prova Magistrale per i Corsi di Laurea Magistrale in Economia e Management dell'innovazione (LM-56) Psicologia (LM-51) Management della Transizione Digitale Interclasse (LM-43/LM-91)

## Note importanti:

- Puoi prenotarti alla prova di ammissione esclusivamente mediante compilazione della domanda di ammissione da ESSE3, da completare obbligatoriamente entro e non oltre le ore 11 di mattina del giorno precedente la data della prova di ammissione.
- **ESSE3** (Student Management System) è il sistema/portale per la gestione degli studenti inuso dalla maggioranza delle università italiane.

# **1. Registrazione al portale ESSE3**

Accedi al nostro sito: https://www.universitaeuropeadiroma.it/

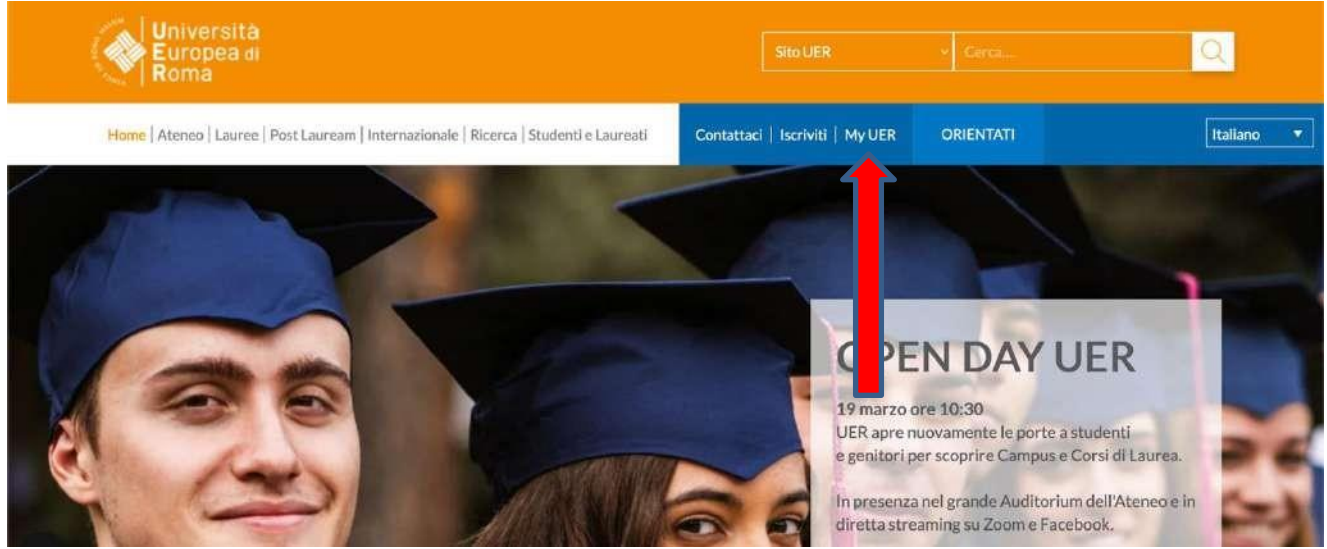

Clicca in alto a destra su **MY UER** come indicato sulla schermata, per entrare nell'area a te Dedicata.

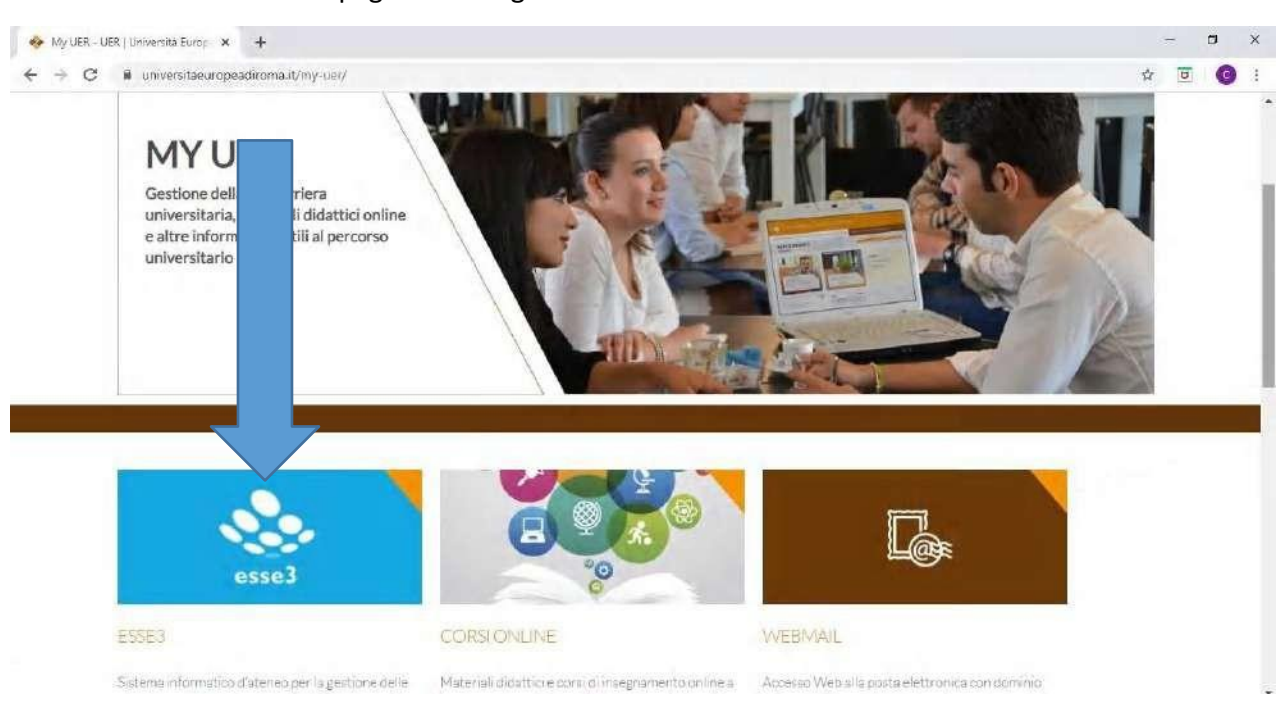

Una volta atterrato sulla pagina che segue clicca su ESSE3

Atterrerai sulla seguente pagina, in alto a destra clicca su **MENU** e successivamente scegli **REGISTRAZIONE** dal menu a tendina.

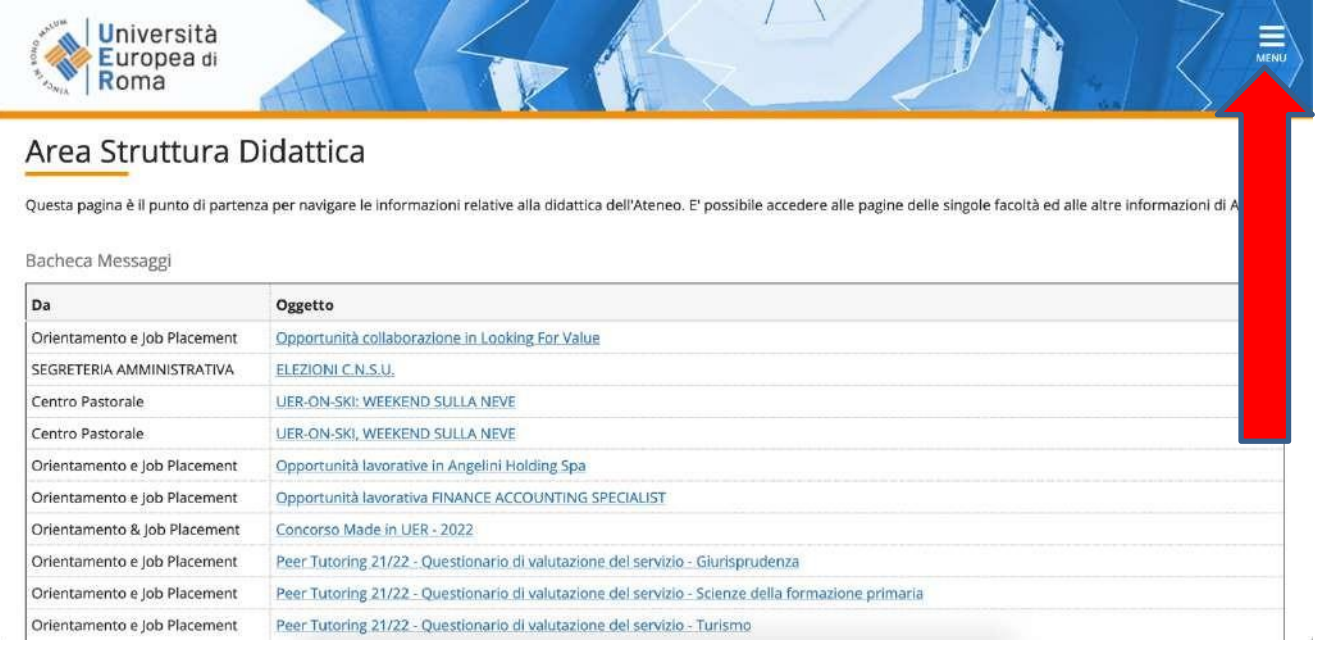

Clicca in basso sul bottone blu REGISTRAZIONE WEB

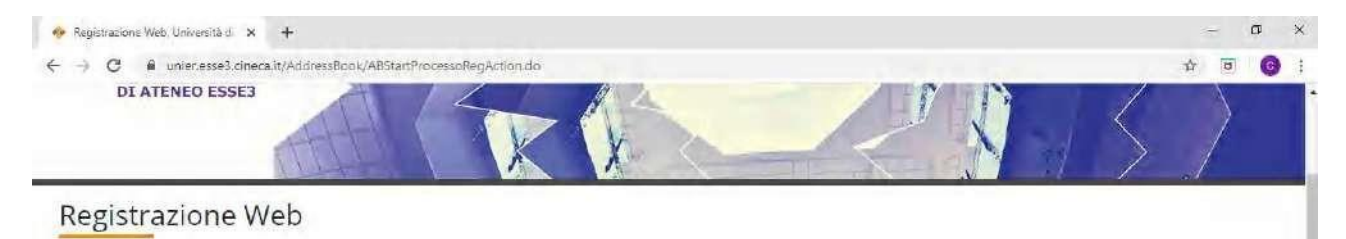

Attraverso le pagine seguenti potrai procedere con la registrazione al sito. Al termine ti saranno consegnati un nome utente e un codice di accesso che ti permetteranno di accedere al sistema per modificare i tuoi dati e accedere al servizi offerti. Le informazioni che ti verranno richieste le trovi nell'elenco qui sotto: \* Dati anagrafici \* Codice Fiscale \* Indirizzi: Residenza e Domicilio \* Recapito: email, fax, numero cellulare

| Attività              | Sezione                        | Info | Stato | Legenua:                                                                                                    |
|-----------------------|--------------------------------|------|-------|----------------------------------------------------------------------------------------------------|
| A - Registrazione Web |                                | 0    | 8     | Informazioni                                                                                                    |
|                       | Códice Fiscale                 | 0    | Z     | Sezione in lavorazione o<br>aperta                                                                                                    |
|                       | Dati Personali                 | 0    | 6     | Sezione bloccata, si                                                                                                    |
|                       | Indirizzo Residenza            | 0    | 6     | attiverà al<br>completamento delle                                                                                                    |
|                       | Indirizzo Domicilio            | 0    | 6     | sezioni precedenti                                                                                                    |
|                       | Recapito                       | 0    | G     | Sezione correttamente                                                                                                    |
|                       | Scelta password                | 0    | A     | completata                                                                                                    |
|                       | Riepilogo Registrazione Utente | 0    | 6     |                                                                                                    |
|                       | Riepilogo Credenziali          | 0    | 8     | and the second second se |

#### Atterrato sulla seguente schermata, inserisci il tuo CODICE FISCALE poi clicca AVANTI

| A 1 2 3                                              | 4 >>                                                                    |                     |
|------------------------------------------------------|-------------------------------------------------------------------------|---------------------|
|                                                      |                                                                         | 🐺 Legenda           |
| ice Fiscale                                          |                                                                         | * Dato obbligatorio |
| re il proprio codice fis<br>ice Fiscale              | cale e cliccare su procedi:                                             | Checklist           |
| Codice Fiscale                                       |                                                                         |                     |
| itudente straniero<br>nza Codice Fiscale<br>Italiano | Dichiaro di essere uno studente straniero senza Codice Fiscale Italiano |                     |

Da questo momento seguono alcune schermate da compilare con i tuoi dati personali.

Una volta completate tutte le sezioni clicca su **AVANTI** e visualizzerai una schermata di riepilogo dei dati inseriti.

Controlla che i tuoi dati siano corretti e solo a questo punto clicca in basso su CONFERMA

Compare una schermata con scritto REGISTRAZIONE CONCLUSA

Clicca sul **tasto blu STAMPA PROMEMORIA** e **conserva** il foglio stampato con le **tue credenziali NOME UTENTE E PASSWORD** 

| GO - A Https // mini cossi        | Coneca.R/AddressRess/RestoursProdested du                                                                                                    |                    |                                             | 💌 🔒 🗟 🏘 🛪 💽 Urg | P                   |
|-----------------------------------|----------------------------------------------------------------------------------------------------|--------------------|---------------------------------------------|-----------------|---------------------|
| The Weddies Vewsters Friday       | et Starseeb. 7                                                                                                    |                    |                                             |                 |                     |
| 🐴 Inizio 🔹 👩 Poster ( d. 🖓 (      | 🗈 Leggi posta 👘 Stampa 🔹 Pagina - Sicureza                                                                                                    | ə + Strumenti + 🔞  | 7 + 🔣 Web Anti-Virus statistics 🔣 Research  |                 |                     |
| 🖕 Preferiti 🔵 https://unior.ossel | 3.cineca.it/AddressBook/RieplogoC                                                                                                    |                    |                                             |                 |                     |
| Guest                             | C ~ 5 8 7                                                                                                    |                    |                                             |                 |                     |
| Area Riservata                    | Registrazione: Registraz                                                                                                    | ione Conclus       | 50                                          |                 | Legenda             |
| Registrazione                     | Sono state inserite correttamente tut                                                                                                    | te le informazioni | richieste. Per entrare nella nuova Area Pe  | rsonale e       | Call                |
| Login                             | necessario eseguire l'operazione di Lo                                                                                                    | Connetti a uni     | er.esse3.cineca.it                          | te sotto. Si    | * Bato obbligatorio |
| Password dimenticata              | consiglia di trascrivere queste inform                                                                                                    | AZ (200            |                                             |                 | EA.                 |
|                                   | Credenziali                                                                                                    | A STATE            |                                             |                 | Check List          |
| + Strutture                       |                                                                                                    | 10.5               |                                             |                 |                     |
| + Didattica                       | Nome                                                                                                    | Il server unier es | se3.cnecs.t: all'indrizzo ESSE3 richiede un |                 |                     |
|                                   | Cognome                                                                                                    | nome atente e u    | ha password.                                |                 |                     |
|                                   | E-mail                                                                                                    | Nome utente:       | 12                                          |                 |                     |
|                                   | Nome Utente                                                                                                    | Password:          |                                             |                 |                     |
|                                   | Password                                                                                                    |                    | Memorizza password                          |                 |                     |
|                                   |                                                                                                    |                    |                                             |                 |                     |
|                                   | Le chiavi d'accesso sono state i                                                                                                    |                    |                                             | i litserito.    |                     |
|                                   |                                                                                                    |                    |                                             | ) a section     |                     |
|                                   | Procedi con Fautenticazione                                                                                                    |                    |                                             |                 |                     |
|                                   | Printer Street and Street Street Stre |                    |                                             |                 |                     |
|                                   | Stampa promemoria                                                                                                    |                    |                                             |                 |                     |
|                                   | Esci                                                                                                    |                    |                                             |                 |                     |
|                                   | and the second second s |                    |                                             |                 |                     |

Hai completato la registrazione alla piattaforma Esse3, puoi procedere alla seconda fase.

# 2. Prenotazione alla prova di ammissione

Completata la registrazione al sistema Esse3, torna alla **HOME PAGE**, clicca **MENU** in alto a destra e poi **LOGIN** 

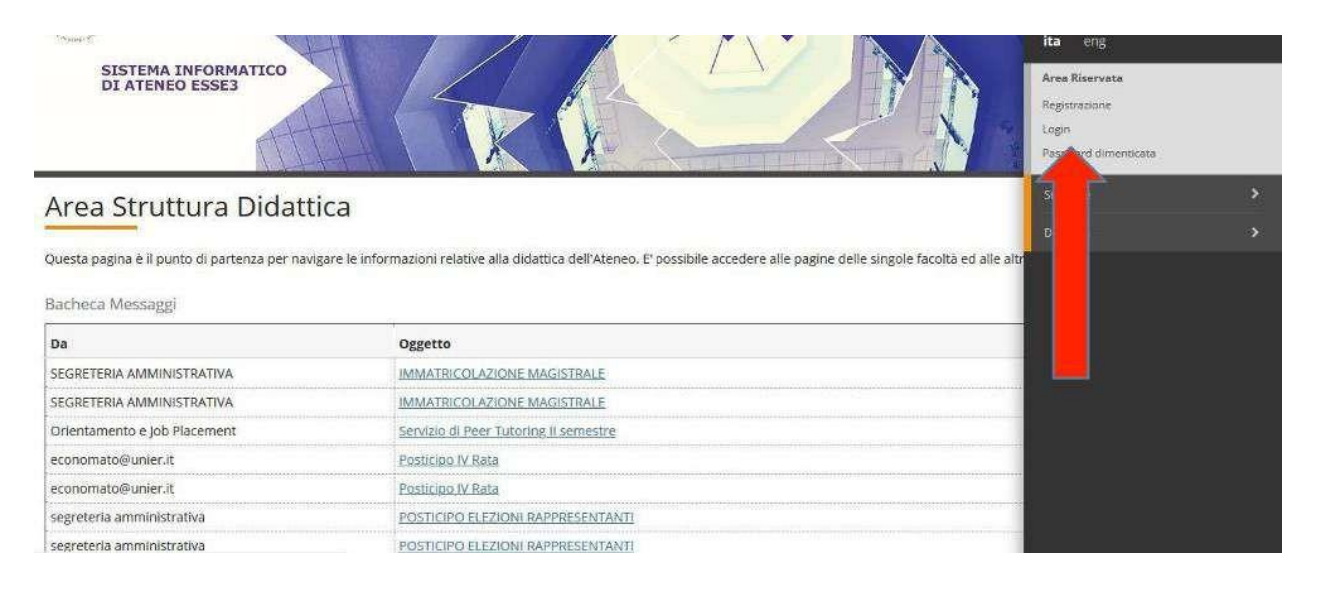

Inserisci *nome utente (che è composto da iniziale del tuo nome punto cognome es. m.rossi) e password* ottenute nel passaggio precedente 'fase registrazione'.

| SISTEMA INFORMATICO<br>DI ATENEO ESSES                                                                  | Autenticazione sichiesta - Mozilla Firefix                                                                                       |                    | Area Riservata<br>Registrazione<br>Login<br>Possword dimenticata |  |
|----------------------------------------------------------------------------------------------------|----------------------------------------------------------------------------------------------------|--------------------|------------------------------------------------------------------|--|
| Area Struttura Didattica<br>Ouesta cagina è il punto di partenza per navigare le il<br>Bacheca Messaggi | https://unier.esse3.clineca.it.richiede un nome utente e una password. Il sito siporta: "ESSE3" Nome utente: Password: OK Annula | coltà ed alle altr | Strutture<br>Diduttica                                           |  |
| Da                                                                                                    | Oggetto                                                                                                    |                    |                                                                  |  |
| SEGRETERIA AMMINISTRATIVA                                                                               | IMMATRICOLAZIONE MAGISTRALE                                                                                                    |                    |                                                                  |  |
| SEGRETERIA AMMINISTRATIVA                                                                               | IMMATRICOLAZIONE MAGISTRALE                                                                                                    |                    |                                                                  |  |
| Orientamento e Job Placement                                                                            | Servizio di Peer Tutoring II semestre                                                                                            |                    |                                                                  |  |
| economato@unier.it                                                                                      | Pusticipo IV Rata                                                                                                    |                    |                                                                  |  |
| economato@unier.it                                                                                      | Posticipo IV Rata                                                                                                    |                    |                                                                  |  |
| segreteria amministrativa                                                                               | POSTICIPO FLEZIONI RAPPRESENTANTI                                                                                                |                    |                                                                  |  |
| segreteria amministrativa<br>s://unie.esse3.cireca.it/auth/Logon.do?menu_opaned_cod=                    | POSTICIPO ELEZIONI RAPPRESENTANTI                                                                                                |                    |                                                                  |  |

A questo punto il sistema in automatico ti chiederà di generare una NUOVA PASSWORD

#### (N.B: memorizza la password, ti servirà per gli accessi futuri quindi non dimenticarla mai!)

| SISTER<br>DI ATE                | MA INFORMATICO<br>ENEO ESSE3                                                                                                    |
|---------------------------------|----------------------------------------------------------------------------------------------------|
| 👫 > Cambio Passwo               | ord                                                                                                    |
| Modifica                        | a della Password per MARIO ROSSI                                                                                                    |
| In questa sezione               | è possibile modificare la Password di accesso al sistema per l'area riservata.                                                                                                   |
| Procedura di                    | i cambio password                                                                                                    |
| Inserisca una nuo<br>requisiti: | wa password. Tale password non può essere uguale a quella che Lei ha appena utilizzato per accedere al sistema. Le ricordiamo inoltre che la password deve soddisfare i seguenti |
| eve essere                      | e costituita almeno da 8 caratteri<br>e costituita al massimo da 20 caratteri                                                                                                    |
| Vecchia                         | a Password*                                                                                                    |
| Nuova                           | a Password*                                                                                                    |
| Confe                           | erma Nuova<br>Password*                                                                                                    |
| Invia i Dati A                  | nnulla                                                                                                    |

#### Benvenuto nella tua AREA PERSONALE

# Clicca nuovamente MENU in alto a destra, poi SEGRETERIA ed in ultimo TEST DI AMMISSIONE

| STSTEMA INFORMATICO<br>DI ATENEO ESSES        | MARIO ROSSI<br>Area Riservata<br>Logaut<br>Cambia Password    |
|-----------------------------------------------|---------------------------------------------------------------|
| Bervenuto nell'area registrato.               | Test di Ammissione<br>Test di Valutazione<br>Immatricolazione |
| Home<br>Informative utilizza cookie   ® CNECA | Pagamensi<br>Dichiarazione Invalidità                         |

Quando visualizzi la pagina ISCRIZIONE CONCORSI clicca in basso tasto blu ISCRIZIONE CONCORSI

| ttraverso le pagine seguenti sarà possibile effettua | re l'iscrizione ad un concorso di ammissione. |      | Charles  | Legenda:                                                       |
|------------------------------------------------------|-----------------------------------------------|------|----------|----------------------------------------------------------------|
|                                                      | Sezione                                       | Into | Stato    | Informazioni                                                   |
| A - Stella del Concorso                              | Scelta tinologia titolo                       |      |          | Sezione in lavorazione                                         |
|                                                      | Scelta tipología corso                        | Ğ    | A A      | aperta                                                         |
|                                                      | Scelta corso di studio                        | ő    | 6        | attiverà al                                                    |
|                                                      | Selezione concorso                            | Ğ    | <u>ы</u> | <ul> <li>completamento delle<br/>sezioni precedenti</li> </ul> |
|                                                      | Inserimento Codice Autorizzazione             | ŏ    | 6        | Sezione correttamente                                          |
|                                                      | Conferma                                      | õ    | 6        | completata                                                     |
| 3 - Inserimento Foto                                 |                                               | Õ    | 6        |                                                                |
|                                                      |                                               |      |          | *                                                              |
|                                                      | Conferma esplicita                            | 0    | ß        |                                                                |
|                                                      |                                               |      |          |                                                                |

Compare una nuova pagina SCELTA TIPOLOGIA TITOLO.

Clicca su LAUREA MAGISTRALE per i Corsi di Laurea Magistrale in Economia e Psicologia e Poi AVANTI

| SISTEMA INFO<br>DI ATENEO ES                                                              | RMATICO RES                                                                                | $ \langle \rangle$                              |
|-------------------------------------------------------------------------------------------|--------------------------------------------------------------------------------------------|-------------------------------------------------|
| A 1 2 3<br>celta tipologia tito<br>czionare la tipologia di tr<br>celta fierelaria titola | a 🐲<br>IO<br>olo ol quale si intende accedere,                                             | 単 Legenda<br>★ Dato obbligatorio<br>② Checklist |
| Post Riforma*                                                                             | Specializzazione di attività di Sostegno     Laurea di Primo Livello     Laurea Magistrole |                                                 |
| Indietro Avanti                                                                           |                                                                                            |                                                 |

Clicca su CORSO DI LAUREA MAGISTRALE e quindi su AVANTI.

| SISTEMA INFORMATICO<br>DI ATENEO ESSE3                                                                                                    | $\langle \rangle$                                                         |
|----------------------------------------------------------------------------------------------------|---------------------------------------------------------------------------|
| Image: Contract of the second second seco | <ul> <li>Legenda</li> <li>Dato obbligatorio</li> <li>Checklist</li> </ul> |
| Post Riforma*   Laurea Magistrale Cido Unico S anni  Corso di Laurea Magistrale  Indietro  Avanti                                                                                                    |                                                                           |

### A questo punto scegli il CORSO DI STUDIO di tuo interesse e di nuovo AVANTI

| SISTEMA INFORMATICO<br>DI ATENEO ESSES                                                                                                    |                                  |
|----------------------------------------------------------------------------------------------------|----------------------------------|
| Image: Selezionare II corso di studio al quale si intende accedere.         Selezionare II corso di studio : Laurea Magistrale.         Corso di studio*         Ocrso di studio*         Ocrso di studio         Laurea Magistrale.         Ocrso di studio*         O Economia e Management dell'innovazione         Image: Intervention of the second second | ↓ Legenda<br>★ Dato obbligatorio |
| Indietro Avanta                                                                                                    |                                  |

In base alla scelta effettuata (es. Psicologia) si aprirà la seguente schermata.

| Seleziona il concorso e poi AVANTI.                      | _                   |
|----------------------------------------------------------|---------------------|
| DI ATENEO ESSE3                                          | SA                  |
| 2 3 4 5 5 >>                                             |                     |
| Lista concorsi                                           | 🐺 Legenda           |
| Selezionare il concorso al quale si intende iscriversi.  | * Dato obbligatorio |
| - Scelta del concorso                                    | Checklist           |
| Concorso*  Psicologia dal 01/02/2020 al 31/12/2020 23:59 |                     |
| Dettaglio                                                |                     |
| P303 - Psicologia                                        |                     |
| Indietro Avanti                                          |                     |
| Home                                                     |                     |

| → C â unier.esse3.cineca.it/auth/studente/Admissio                                                                                                    | on/CodAut.do                                                                        | ý 🖲 🚺 |
|----------------------------------------------------------------------------------------------------|-------------------------------------------------------------------------------------|-------|
| SISTEMA INFORMATICO<br>DI ATENEO ESSE3                                                                                                    | KKEN                                                                                |       |
| <sup>3</sup> / <sub>2</sub> ∞ A 5 6 B 1 ∞                                                                                                    |                                                                                     |       |
| Conferma scelta concorso<br>erificare le informazioni relative alle scelte effettuate nelle<br>Concorso                                                                                                    | pagine precedenti.                                                                  |       |
| Conferma scelta concorso<br>erificare le informazioni relative alle scelte effettuate nelle.<br>Concorso                                                                                                    | pagine precedenti,<br>Laurea Magistrale                                             |       |
| Conferma scelta concorso<br>erificare le informazioni relative alle scelte effettuate nelle<br>Concorso<br>Tipologia titolo di studio<br>Tipologia di corso                                                 | pagine precedenti,<br>Laurea Magistrale<br>Corso di Laurea Magistrale               |       |
| Conferma scelta concorso<br>erificare le informazioni relative alle scelte effettuale nelle<br>Concorso<br>Tipologia titolo di studio<br>Tipologia di corso<br>Descrizione                                  | pagine precedenti.<br>Laurea Magistrale<br>Corso di Laurea Magistrale<br>Psicologia |       |
| Conferma scelta concorso<br>erificare le informazioni relative alle scelte effettuate nelle<br>Concorso<br>Tipologia titolo di studio<br>Tipologia di corso<br>Descrizione<br>Indietro Conterma e prosegui  | pagine precedenti.<br>Laurea Magistrale<br>Corso di Laurea Magistrale<br>Psicologia |       |
| onferma scelta concorso<br>enficare le informazioni relative alle scelte effettuate nelle<br>Concorso<br>Tipologia titolo di studio<br>Tipologia di corso<br>Descrizione<br>Indietro<br>Conterma e prosegui | pagine precedenti.<br>Laurea Magistrale<br>Corso di Laurea Magistrale<br>Psicologia |       |

#### Appare a questo punto la schermata di riepilogo, clicca il tasto blu CONFERMA E PROSEGUI

Nella successiva schermata ti viene chiesto di inserire una tua foto (passaggio non obbligatorio) e puoi procedere DIRETTAMENTE cliccando CONFERMA

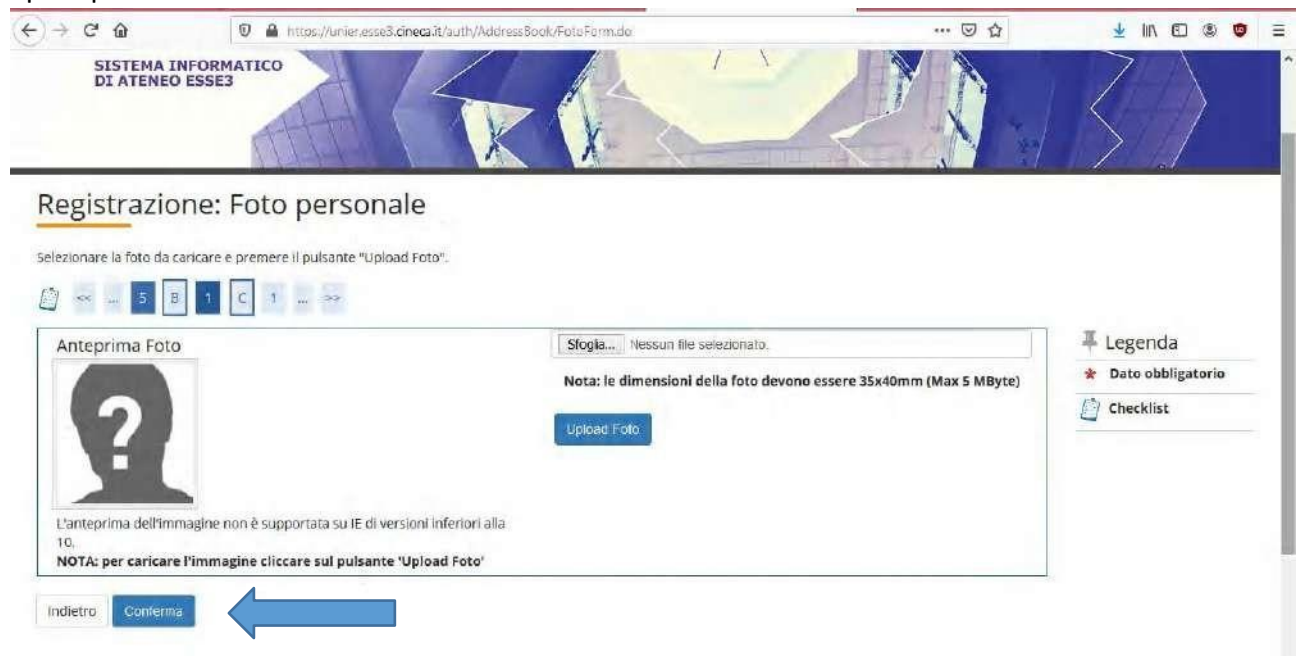

La schermata successiva è dedicata agli AUSILI DI INVALIDITA'. Clicca sull'opzione di tuo interesse e poi **AVANTI** 

| and the second second                                                                                                    |                                                                                                    |                                                                                     |                                 | non/mageonnacisen/er/sense                                                                                               |                                  |                     |
|----------------------------------------------------------------------------------------------------|----------------------------------------------------------------------------------------------------|-------------------------------------------------------------------------------------|---------------------------------|----------------------------------------------------------------------------------------------------|----------------------------------|---------------------|
| SISTEMA INFORM<br>DI ATENEO ESSE3                                                                                                    | ATICO                                                                                                    | K                                                                                   | R                               |                                                                                                    |                                  | $\langle \rangle$   |
| ) 3 4 S                                                                                                    | δ 7 »                                                                                                    |                                                                                     |                                 |                                                                                                    |                                  |                     |
|                                                                                                    |                                                                                                    |                                                                                     |                                 |                                                                                                    |                                  | I Legenda           |
| celta categoria amm                                                                                                    | inistrativa ed au                                                                                                    | isili di invali                                                                     | dita                            |                                                                                                    |                                  | * Dato obbligatorio |
| cegliere la propria categoria am<br>er Invalidità.                                                                                                    | iministrativa, valida per                                                                                                    | lo svolgimento d                                                                    | lel concorso di a               | ammissione al quale ci si sta iscrivendo, ed                                                                             | eventualmente richiedere ausilio | Checklist           |
| Ausilio allo svolgimento delle p                                                                                                    | prove                                                                                                    |                                                                                     |                                 |                                                                                                    |                                  | 1                   |
| Richiedo l'ausilio per lo svo                                                                                                    | lgimento della prova (                                                                                                    | L. 104/92 e succ                                                                    | . modifiche)                    |                                                                                                    |                                  |                     |
| rove previste                                                                                                    |                                                                                                    |                                                                                     |                                 |                                                                                                    |                                  |                     |
| Descrizione                                                                                                    | Tipo                                                                                                    | Data                                                                                | Ora                             | Sede                                                                                                    |                                  | 1                   |
| Fest Preliminare                                                                                                    | I.                                                                                                    |                                                                                     |                                 | Università Europea di Roma                                                                                               |                                  |                     |
| Posta - Chiere X a Test ammi                                                                                                    | nata di riepi<br>ssic ×   a Ammissioni<br>ca.it/auth/studente/Admi<br>ATICO                                                                                                    | ilogo. Cli<br>1/ ×   @ Citrix<br>ission/TipiAusiliou                                | icca su<br>Receiver x   @<br>do | CONFERMA E PROSE                                                                                                    | EGUI                             | x + - a<br>☆ ■      |
| Posta - Chielia X C Test ammi<br>C C C unier esses cine<br>SISTEMA INFORM,<br>DI ATENEO ESSES                                                                                                    | nata di riepi<br>sse: x C Amerissioni<br>calit/auth/students/Adm<br>ATICO                                                                                                    | ilogo. Cli<br>X © Cirix<br>ission/TipiAustile.                                      | icca su<br>Receiver ×   @<br>do | CONFERMA E PROSE                                                                                                    | EGUI                             | x + - σ             |
| Posta- Chere × ⓐ Testamm<br>→ C ⓐ unier.esse3.cine<br>SISTEMA INFORM,<br>DI ATENEO ESSE3<br>→ C ⓑ ⓐ unier.esse3.cine<br>Conferma iscrizione c<br>enficare le informazioni relative<br>Concorso                                                                                                    | Anata di riepi<br>sse x C Amerissioni<br>calit/auth/students/Adm<br>ATICO<br>D 1                                                                                                    | elle pagine prece                                                                   | icca su<br>Receiver × C<br>do   | CONFERMA E PROSE                                                                                                    | EGUI                             | x + - σ             |
| yosta-Chiefa × 1 Test arran<br>→ C a unier.esse3.cine<br>SISTEMA INFORM,<br>DI ATENEO ESSE3<br>→ C a SiSTEMA INFORM,<br>DI ATENEO ESSE3<br>→ C a SiSTEMA INFORM,<br>DI ATENEO ESSE3 | Anata di riepi<br>Califauth/studente/Adm<br>ATICO<br>1                                                                                                    | elle pagine prece                                                                   | Receiver X C<br>do              | ESSE3_UKIER × Clauree Magisi ×                                                                                           | EGUI                             |                     |
| gue una scherm<br>Posta-Chiele × ⓐ Testamm<br>→ C ⓐ unier.esse3.cine<br>SISTEMA INFORM,<br>DI ATENEO ESSE3<br>Conferma iscrizione c<br>terificare le informazioni relative<br>Concorso —<br>Tipologia titolo di studio<br>Tipologia di corso                                                                                                    | Anata di riepi<br>Califauth/studente/Adm<br>ATICO<br>D 1 m 20<br>CALIFAUTH/Studente/Adm<br>ATICO<br>D 2 m 20<br>CALIFAUTH/Studente/Adm<br>D 3 m 20<br>CALIFAUTH/Studente/Adm<br>CALIFAUTH/Studente/Adm<br>CALIFAUTH/Studente | elle pagine prece                                                                   | Receiver × C<br>do              | Esses UNIER × Claures Magist × C                                                                                         | EGUI                             |                     |
| gue una scherm<br>Posta Chiere X Testamm<br>Conferma iscrizione conferma iscrizione conferma iscrizione confermazioni relative<br>Conforma iscrizione confermazioni relative<br>Conforma iscrizione confermazioni relative<br>Concorso                                                                                                    | Anata di riepi<br>sse x C Amerissioni<br>calit/auth/students/Adm<br>ATICO<br>D 1                                                                                                    | elle pagine prece                                                                   | icca su<br>Receiver × C<br>do   | ESSE3, URIER: X Claures Magistrale Laurea Magistrale Corso di Laurea Magistrale Psicologia                               | EGUI                             |                     |
| y esta - Chein ×<br>Posta - Chein ×<br>C a unier.esse3.cine<br>SISTEMA INFORM,<br>DI ATENEO ESSE3<br>Conferma iscrizione c<br>rerificare le informazioni relative<br>Concorso                                                                                                    | Anta di riepi<br>Calt/auth/studente/Adm<br>ATICO<br>D 1                                                                                                    | elle pagine prece                                                                   | icca su<br>Receiver × C<br>do   | Laurea Magistrale<br>Corso di Laurea Magistrale<br>Psicologia                                                            | EGUI                             |                     |
| gue una scherm<br>Posta Chiele X Testamm<br>C Testa Chiele X Testamm<br>C Testa Chiele X Testamm<br>D Testa Chiele X Testamm<br>D Testa Concorso<br>Conferma iscrizione con<br>terificare le informazioni relative<br>Concorso<br>Tipologia titolo di studio<br>Tipologia di corso<br>Descrizione<br>Valido per<br>Dettaglio                                                                                                    | Anata di riepi<br>Califacti authistadenisi<br>Califacti authistadenisi<br>Arroo<br>D 1 20 20<br>Concorso<br>a alle scelte effettuate no                                                                                                    | elle pagine prece                                                                   | icca su<br>Receiver × C<br>do   | Laurea Magistrale<br>Corso di Laurea Magistrale<br>Psicologia                                                            | EGUI                             |                     |
| gue una scherm<br>Posto - Chiere × ▲ Testamm<br>→ C ▲ unier.esse3.cine<br>SISTEMA INFORM,<br>DI ATENEO ESSE3<br>Conferma iscrizione c<br>rerificare le informazioni relative<br>- Concorso                                                                                                    | nata di riepi<br>cait/auth/studente/Adm<br>ATICO<br>D 1                                                                                                    | elle pagine prece                                                                   | icca su<br>Receiver × C<br>do   | ESSE3, URVIER: X Claurea Magistrale<br>Laurea Magistrale<br>Corso di Laurea Magistrale<br>Psicologia                     | EGUI                             |                     |
| gue una scherm<br>Posta Cheire X Testamm<br>Posta Cheire X Testamm<br>Posta Cheire X Testamm<br>Posta Cheire X Testamm<br>SISTEMA INFORM,<br>DI ATENEO ESSES<br>SISTEMA INFORM,<br>DI ATENEO ESSES<br>SISTEMA INFORM,<br>DI ATENEO ESSES<br>Posta Cheire X Testamon<br>SISTEMA INFORM,<br>DI ATENEO ESSES<br>Posta Cheire X Testamon<br>SISTEMA INFORM,<br>DI ATENEO ESSES<br>Posta Cheire X Testamon<br>SISTEMA INFORM,<br>DI ATENEO ESSES<br>Posta Cheire X Testamon<br>Di ATENEO ESSES<br>Posta Cheire X Testamon<br>Tipologia ditolo di studio<br>Tipologia di corso<br>Descrizione<br>Posta Cheire X Testamon<br>Descrizione<br>Posta Cheire X Testamon<br>Posta Cheire X Testamon<br>Descrizione<br>Posta Cheire X Testamon<br>Descrizione<br>Posta Cheire X Testamon<br>Posta Cheire X Testamon<br>Posta             | Anata di riepi<br>Califauth/studenis/Adm<br>ATICO<br>I I IIIIIIIIIIIIIIIIIIIIIIIIIIIIIIIII                                                                                                    | elle pagine prece                                                                   | receiver x C                    | ESSE3.UKIER. X Laures Magisi X                                                                                           | EGUI                             |                     |
| gue una scherm         Posta - Chain ×       Interarmi         →       C       Inderasse3.cine         SISTEMA INFORM,<br>DI ATENEO ESSE3         Image: Sistema information of the seses         Image: Sistema information of the seses         Image: Sistema information of the seses         Image: Sistema information relative         Image: Sistema information relative         Image: Sistema information relative         Image: Sistema information relative         Image: Sistema information relative         Image: Sistema information relative         Image: Sistema information relative         Image: Sistema information relative         Image: Sistema information relative         Image: Sistema information information         Image: Sistema information information         Image: Sistema information         Image: Sistema information         Image: Sistema information         Image: Sistema information         Image: Sistema information         Image: Sistema information         Image: Sistema information         Image: Sistema information         Image: Sistema information         Image: Sistema information         Image: Sistema information         Image: Sistema informatin         Image: Sist                                                                                                    | Anata di riepi<br>Calit/auth/studente/Adm<br>ATICO<br>D 1 0 000000<br>calle scelte effettuate ne<br>calle scelte effettuate ne                                                                                                    | ilogo. Cli<br>x Q Cirix<br>ission/TipiAusticu<br>elle pagine prece<br>di invalidità | icca su<br>Receiver × C<br>do   | ESSE3.URVIER: X Claurea Magistrale<br>Laurea Magistrale<br>Corso di Laurea Magistrale<br>Psicologia<br>P303 - Psicologia | EGUI                             |                     |

#### Inserisci ora il tuo TITOLO DI STUDIO. Clicca su INSERISCI

| ettaglio titoli<br>r proseguire è nece<br>renativi fra ioro. Ne<br>Titoli di Studio                                                 | richiesti<br>ssario dichiarare i titoli di<br>le pagine seguenti verrar<br>Alternativi | studio. Per primi vengono mostrati i titoli di studio obbliga<br>no chiesti i dati relativi ai titoli di studio conseguiti negli ar | itori, mentre le varie opzioni mos<br>ini precedenti.         | trano titoli che sono         | <ul> <li>✓ Legenda</li> <li>✓ Checklist</li> <li>✓ Completato</li> <li>✓ Non Completato</li> <li>Titolo dichiarato</li> </ul>                                       |
|----------------------------------------------------------------------------------------------------|----------------------------------------------------------------------------------------|----------------------------------------------------------------------------------------------------|---------------------------------------------------------------|-------------------------------|----------------------------------------------------------------------------------------------------|
| Per proseguire é<br>alternativi fra loi<br>Opzione 1:                                                                               | necessario completare l<br>0:                                                          | nsenmento al tuta i titoli al studio al almeno un biocco op                                                                         | ozionale. Le varie opzioni mostrar                            | no titoli che sono            | <ul> <li>Titolo obbligatorio</li> <li>Titolo non obbligatorio</li> </ul>                                                                                            |
| Per proseguire e<br>alternativi fra loi<br>Opzione 1:<br>Stato<br>blocco Titolo                                                     | necessario completare l<br>o:                                                          | Note                                                                                                    | Szionale. Le varie opzioni mostrar<br>Stato<br>Titolo         | Azioni                        | <ul> <li>Titolo obbligatorio</li> <li>Titolo non obbligatorio</li> <li>Modifica titolo</li> <li>Visualizza dettaglio<br/>titolo</li> </ul>                          |
| Per proseguire e<br>alternativi fra loi<br>Opzione 1:<br>Stato<br>Fitolo Titolo<br>Titolo di Sc<br>Opzione 2:                       | necessario completare l<br>Io:<br>Jola Superiore                                       | Note                                                                                                    | Szionale. Le varie opzioni mostrar<br>Stato<br>Ce             | Azioni<br>Inserisci           | <ul> <li>Titolo obbligatorio</li> <li>Titolo non obbligatorio</li> <li>Modifica titolo</li> <li>Visualizza dettaglio<br/>titolo</li> <li>Cancella titolo</li> </ul> |
| Per proseguire e<br>alternativi fra loi<br>Dpzione 1:<br>Stato<br>blocco<br>Titolo di Sc<br>Dpzione 2:<br>Stato<br>blocco<br>Titolo | necessario completare l<br>o:<br>uola Superiore                                        | Note                                                                                                    | Stato<br>Constraint<br>Stato<br>Constraint<br>Stato<br>Titolo | Azioni<br>Inserisci<br>Azioni | <ul> <li>Titolo obbligatorio</li> <li>Titolo non obbligatorio</li> <li>Modifica titolo</li> <li>Visualizza dettaglio<br/>titolo</li> <li>Cancella titolo</li> </ul> |

Continua la compilazione fino a raggiungere il punto in cui **IL TITOLO DI STUDIO INSERITO È** CORRETTO (FLAG VERDE)

### Ora puoi **PROCEDERE** al passaggio successivo

|                                                                         |                                                               |                                                                                                    |                                                                    | and the second second se |                           |
|-------------------------------------------------------------------------|---------------------------------------------------------------|----------------------------------------------------------------------------------------------------|--------------------------------------------------------------------|----------------------------------------------------------------------------------------------------|---------------------------|
|                                                                         |                                                               | F                                                                                                    |                                                                    |                                                                                                    |                           |
| ttaglia titali v                                                        | debleeti                                                      |                                                                                                    |                                                                    |                                                                                                    | 🐺 Legenda                 |
| ettaglio titoli r                                                       | TChiesu                                                       |                                                                                                    |                                                                    |                                                                                                    | Checklist                 |
| proseguire è neces<br>rnativi fra loro. Nell                            | isario dichiarare i titoli di s<br>le pagine seguenti verrani | tudio. Per primi vengono mostrati i titoli di studio<br>no chiesti i dati relativi ai titoli di studio conseguiti | obbligatori, mentre le varie opzioni mos<br>negli anni precedenti. | trano titoli che sono                                                                                                    | 🥪 Completato              |
| fitoli di Studio                                                        | Alternativi                                                   |                                                                                                    | a de porte america a de de de de de de de la constante.            |                                                                                                    | 🛷 Non Completato          |
|                                                                         |                                                               |                                                                                                    |                                                                    |                                                                                                    | o Titolo dichiarato       |
| Per proseguire è<br>alternativi fra lor                                 | necessario completare l'in<br>o:                              | iserimento di tutti i titoli di studio di almeno un b                                                             | locco opzionale. Le varie opzioni mostrar                          | no titoli che sono                                                                                                    | 👩 Titolo obbligatorio     |
| pzione 1:                                                               |                                                               |                                                                                                    |                                                                    |                                                                                                    | 👩 Titolo non obbligatorio |
|                                                                         |                                                               | T.                                                                                                    |                                                                    |                                                                                                    | 🍃 Modifica titolo         |
| SLALU                                                                   |                                                               | Note                                                                                                    | Titolo                                                             | Azioni                                                                                                    | 🔍 Visualizza dettaglio    |
| olocco Titolo                                                           |                                                               |                                                                                                    |                                                                    |                                                                                                    |                           |
| blocco Titolo                                                           | iola Superiore                                                |                                                                                                    | 0                                                                  | 5 60 Q                                                                                                    | titolo                    |
| blocco Titolo<br>Titolo di Scu                                          | uola Superiore                                                |                                                                                                    | 0                                                                  |                                                                                                    | titolo                    |
| blocco Titolo<br>Titolo di Scu<br>ne 2:                                 | Jola Superiore                                                |                                                                                                    | •                                                                  | ₿ @ <u>9</u> ,                                                                                                    | titolo 🕥 Cancella titolo  |
| blocco Titolo<br>Titolo di Scu<br>ene Z:<br>to<br>co Titolo             | Jola Superiore                                                | Note                                                                                                    | Stato<br>Titolo                                                    | Si a Si a Si a Si a Si a Si a Si a Si a                                                                                                    | titolo                    |
| blocco<br>Titolo di Scu<br>ne 2:<br>to<br>co<br>Titolo<br>Titolo strani | Jola Superiore                                                | Note                                                                                                    | Stato<br>Titolo<br>@                                               | Azioni<br>Inserisci                                                                                                    | titolo                    |

Nella schermata che segue devi SELEZIONARE COMBINAZIONE TITOLI e poi PROCEDI

|              | in the second second seco | koli di accesso ambigui.   |       |                                                              |        | 🐺 Legenda            |
|--------------|----------------------------------------------------------------------------------------------------|----------------------------|-------|--------------------------------------------------------------|--------|----------------------|
| Fitoli di si | tudio validi all'accesso da selezion                                                                                                    | are                        |       |                                                              |        | 📑 Modifica titolo    |
| Seleziona    | Combinazione titoli                                                                                                    | Dettagli Titolo            | Stato | Titolo                                                       | Azioni | 🔍 Visualizza dettagl |
|              | Combinazione Titolo di Scuola Superiore                                                                                                    | Titolo di Scuola Superiore | 1     | Titolo di Scuola Superiore                                   | 0      | titolo               |
|              |                                                                                                    |                            |       | Anno Conseguimento: 2008     Dettagilo: Maturità scientifica |        | Cancella titolo      |

Nella prossima schermata di **RIEPILOGO** clicca sul **tasto blu COMPLETA AMMISSIONE AL CONCORSO** 

| ← → C* @ U M https://unier.esse3.cineca.it/auth/studente                            | e/Admission/MsgConfEspIPre.do    | ··· 🗵 🛱 | 👱 III\ EL 🎱 🖤     | = |
|-------------------------------------------------------------------------------------|----------------------------------|---------|-------------------|---|
| SISTEMA INFORMATICO<br>DI ATENEO ESSES                                              |                                  |         | $\langle \rangle$ | Í |
|                                                                                     |                                  |         |                   |   |
| Conferma scelta concorso                                                            |                                  |         |                   |   |
| Verificare le informazioni relative alle scelte effettuate nelle pagine precedenti. |                                  |         |                   |   |
| - Concorso                                                                          |                                  |         |                   |   |
| Tipologia titolo di studio                                                          | Laurea di Primo Livello          |         |                   |   |
| Descrizione                                                                         | Scienze e Tecniche Psicologiche  |         |                   |   |
| – Valido per –                                                                      |                                  |         |                   |   |
| Dettaglio                                                                           | P102 - Scienze e tecniche psicol | logiche |                   |   |
| – Categoria amministrativa ed ausili di invalidità                                  |                                  |         |                   |   |
| Richiesta ausilio handicap                                                          | No                               |         |                   |   |
| Indietro Completa annissione al concorso                                            |                                  |         |                   |   |

A questo punto visualizzi la schermata di RIEPILOGO CONCLUSIVA.

In fondo alla pagina clicca il TASTO BLU STAMPA DOMANDA DI AMMISSIONE

| inchild Bo 13c                     | includic cont                           | 0150                 |         |       |                                 |          |          |               |               |
|------------------------------------|-----------------------------------------|----------------------|---------|-------|---------------------------------|----------|----------|---------------|---------------|
| processo di iscrizione al c        | oncorso è stato complet                 | ato con succes       | 50.     |       |                                 |          |          |               |               |
| Concorso di amn                    | nissione                                |                      |         |       |                                 |          |          |               |               |
| Descrizione                        |                                         |                      |         |       | Scienze e Tecniche Psicologiche |          |          |               |               |
| Anno                               |                                         |                      |         |       | 2020/2021                       |          |          |               |               |
| Prematricola                       |                                         |                      |         |       | 27                              |          |          |               |               |
| Categoria ammi                     | nistrativa ed aus                       | ili di inval         | idità 🗕 |       |                                 |          |          |               |               |
| Pichiasta ausilia pualsi           | mento prove                             | server send sorthies |         |       | No                              |          |          |               |               |
| Kichiesta ausilio svoigi           | nento prove                             |                      |         |       | NU                              |          |          |               |               |
| alido per                          |                                         |                      |         |       |                                 |          |          |               |               |
| Dettaglio                          |                                         |                      |         |       | Scad. ammissione                | Scad. pr | eimmatri | colazione     |               |
| 102 - Scienze e tecniche j         | psicologiche                            |                      |         |       |                                 |          |          |               |               |
| rove                               |                                         |                      |         |       |                                 |          |          |               |               |
| Descrizione Tipologia Data Ora Sed |                                         |                      | Sede    | b     |                                 | rie      | Stato    | Voto/Giudizio |               |
| est Preliminare                    |                                         |                      |         | Unive | iversità Europea di Roma        |          |          | -             | 1-            |
| Prove                              |                                         |                      |         |       |                                 |          |          |               |               |
| Descrizione                        | Tipologia                               | Data                 | Ora     | See   | le                              | Ma       | aterie   | Stato         | Voto/Giudizio |
| Descrizione                        | 110 C C C C C C C C C C C C C C C C C C |                      |         |       |                                 |          |          | 10000         |               |

Non è stato inserito alcun documento e/o titolo di valutazione. Home concorsi Stampa domanda di ammissione

Home

Hai **concluso** il processo e generato la **DOMANDA DI AMMISSIONE** (puoi vedere un esempio a seguire) che non è necessario ne stampare ne consegnare o inviare all'Ufficio ammissioni.

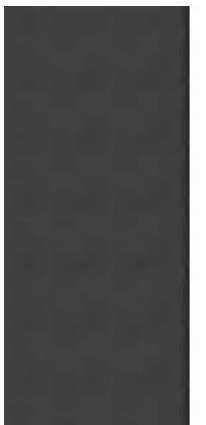

DOMANDA/RICEVUTA DI PARTECIPAZIONE ALLA PROVA DI AMMISSIONE

> Al Magnifico Rettore della Università Europea di Roma Via degli Aldobrandeschi, 190 -ROMA

La sottoscritta, preso atto di quanto previsto dal bando di ammissione, chiede di partecipare alla prova di ammissione del seguente corso di studio, ai fini della eventuale immatricolazione: Corso di Laurea -P102 - Scienze e tecniche psicologiche

La sottoscritta, a tal fine dichiara quanto segue:

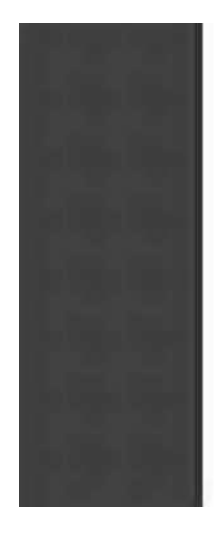

Questo documentodovra essere consegnato alla Commissione Giudicatrice il giorno della prova, che avrà luogo il 18/04/2020 alle ore 10.30 presso:

Università Europea di Roma

Alla stessa Commissione dovrà essere esibito un documento di identità valido.

La sottoscrittadichiara di aver ricevuto informazioni in materia di protezione dei dati personali in base al Dlgs. n. 196/2003.

Numero, data e ora di presentazione della domanda: 27 - 31/03/2020 h 18:40.

Firma della studentessa

ATTENZIONE! Controllare con cura i dati anagrafici ed il voto di maturità sopra riportati. In caso di dati errati è necessario rivolgersi all'Ufficio Immatricolazioni per effettuare la correzione. Si ricorda che eventuali dichiarazioni difformi dalla situazione reale comportano l'esclusione dalla graduatoria (vedere il bando).

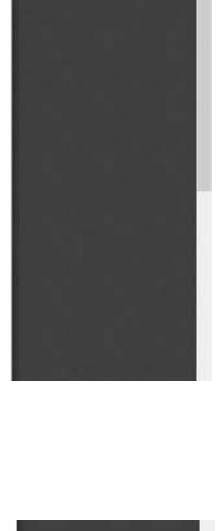

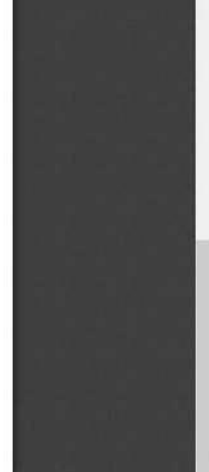